## Instructions to Take the Math Placement Exam

## To watch a video of this process, click here

- 1. Log into my.ccc.edu
- 2. Click on "New Student Tasks"

| my. <mark>CCC</mark> .edu                                                                                                    |                                                                                                    |                                                                                                    |                         | <b>≙</b> Q :                                         |
|----------------------------------------------------------------------------------------------------|----------------------------------------------------------------------------------------------------|----------------------------------------------------------------------------------------------------|-------------------------|------------------------------------------------------|
| Countdown                                                                                                    | Registration Countdown<br>Classes fill quickly!<br>View academic calendar and registration dates<br>There are 47 days until the Summer 2020 registration. | Alerts/Tasks/Holds<br>Hi Sam Student,<br>Take action on the following items:<br>• FAFSA NOT SUBMITTED for 2019-202<br>1 To Do                  | 0.<br>'s <b>1</b> Holds |                                                      |
| Announcements<br>• CCC's Response to COVID-19<br>• Protect Yourself Against Cyber Attacks<br>• Make Tuition Payment Arrangements<br>• View Your Account Statement<br>• Check Your Student Refund<br>• Select Refund Option Using BankMobile<br>View More |                                                                                                    | New Student Tasks You have completed 1 of 6 activities. What activities am I missing? Completed activities are indicated by a green checkmark. |                         | Academic Records<br>View the classes you have taken. |
| Manage Clas<br>Load your shopping<br>preregistration.                                                                                                    | ses Academic Progress<br>a cart or complete An at-a-glance view of where you are in y                                                                     | our academic jour                                                                                                    | Student Finance Account | Financial Aid<br>View your financial aid.            |

## 3. Click on "Placement Testing", then click on "Complete CCC Math Placement"

| × Exit                                                                                                    | New                                                                                                    | Student Tasks                | Previous | Next                                       | >                                 |
|----------------------------------------------------------------------------------------------------|----------------------------------------------------------------------------------------------------|------------------------------|----------|--------------------------------------------|-----------------------------------|
| Student,Sam Ple                                                                                                    |                                                                                                    |                              |          |                                            |                                   |
| Velcome Message<br>Complete                                                                                                    | Placement Test                                                                                                    | ccessful                     |          |                                            |                                   |
| Placement Test O Visited In order to get you started in the English and Math courses that best suit your needs, we would like to get a better un of your knowledge and skills by having you complete assessments for each. These are not tests in the sense that you fail, but you should take them seriously so that you are set up to be as successful as you can be as you begin your of at CCC. This will determine which courses you take as a new student. |                                                                                                    |                              |          | etter unders<br>that you ca<br>your colleg | tanding<br>n pass or<br>je career |
| Orientation<br>O Visited                                                                                                    | The English assessment may only be taken in a proctored environment. The first math assessment can be taken online anywhere. Thereafter, each assessment must be taken at one of the City Colleges of Chicago. You can also use ACT or SAT scores, prior course completion at CCC, or credit from another college for placement. If you are attempting to waive your English and/or Math placement tests using an official college transcript or ACT/SAT scores, please see a college advisor. Note: Please carefully review the preparation materials provided under Placement Resources before beginning the placement tests. View Placement History |                              |          |                                            |                                   |
| Finances<br>O Visited                                                                                                    |                                                                                                    |                              |          |                                            |                                   |
| Registration<br>O Visited                                                                                                    | × English                                                                                                    | English score not available. |          |                                            |                                   |
| Home Campus Links<br>O Visited                                                                                                    | Math                                                                                                    | Math score not available.    |          |                                            |                                   |
| Waiting for ccccsprd.ccc.edu                                                                                                    |                                                                                                    |                              |          |                                            |                                   |

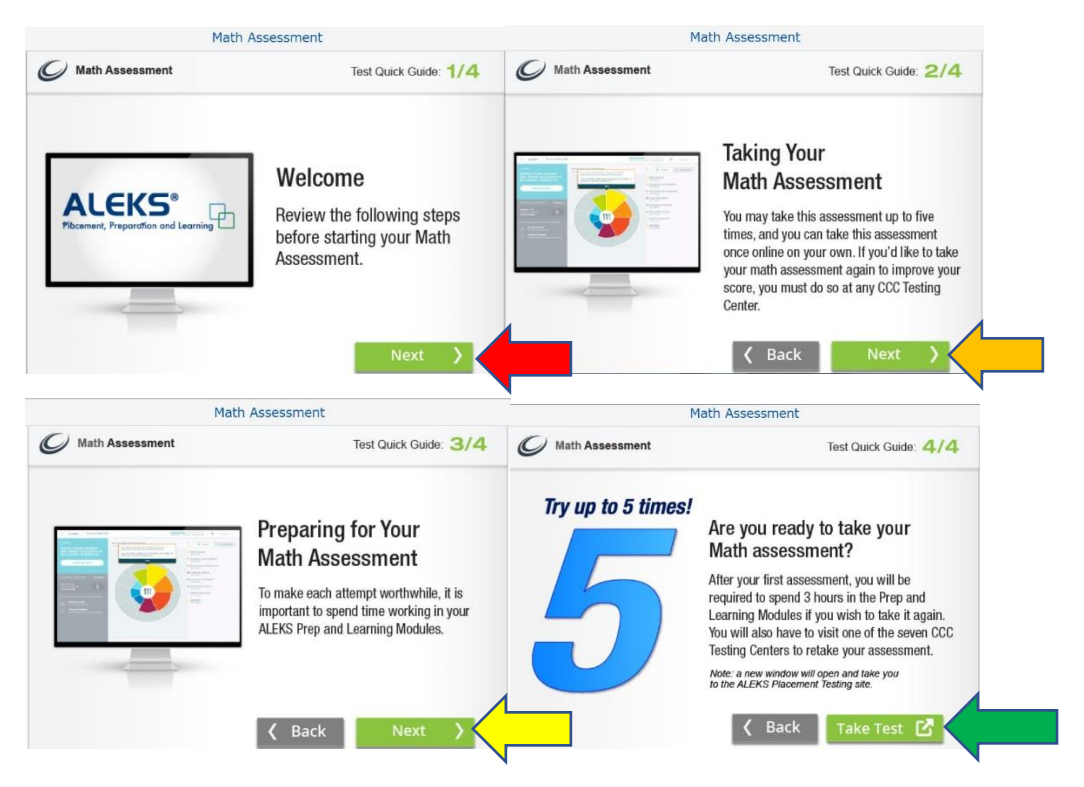

4. You will see the next four (4) boxes, please read through them, then click "Next (Take Test)"

5. Check the "Agree" box and click "continue."

ſ

| ALEKS        |                     |  |  |
|--------------|---------------------|--|--|
| User Agre    | ement               |  |  |
| Review and a | accept Terms of Use |  |  |
| I agree      | o the Terms of Use  |  |  |
|              |                     |  |  |
|              |                     |  |  |
|              |                     |  |  |
| Cancel       | Continue            |  |  |

## 6. Click "continue"

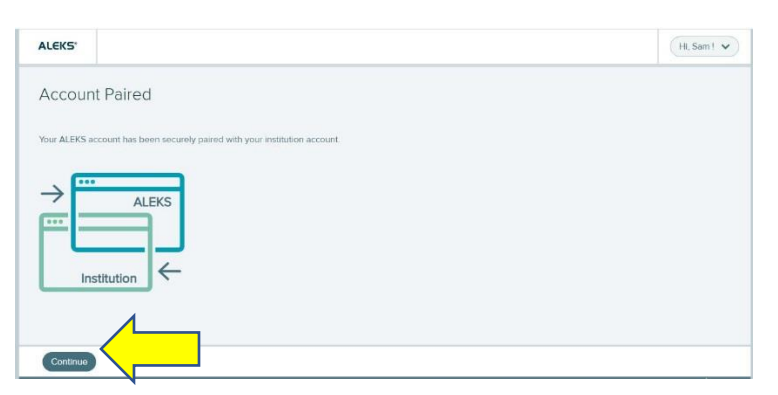

7. Click "continue"

| Welcome to your ALEKS class<br>management experience! |                  |                                   |  |  |
|-------------------------------------------------------|------------------|-----------------------------------|--|--|
| Class 100 :                                           | Class 200 :      | Class 200 :                       |  |  |
| Add a class                                           | Enter your class | Check your account<br>information |  |  |
|                                                       | 1                |                                   |  |  |

8. Click on "Click Here to Start." This will start your exam.

| My Classes                                                                                                    | Se                               |
|----------------------------------------------------------------------------------------------------|----------------------------------|
| You are now enrolled in Click Here To Start_CCC Plan                                                                                          | cement, Spring/Summer/Fall 2020. |
| Active (1)<br>Enter your class here.<br>Click Here To Start_CCC<br>Placement, Spring/Summer/Fall<br>2020 / Higher Education Math<br>Placement |                                  |
| Latest Placement Result: Not assessed yet<br>Expiration Date: 04/13/2021<br>Placement End Date: 08/25/2021                                    | Add Class                        |
| More Details 🔿                                                                                                    |                                  |